### Kaip per E. pristatymo sistemą išsiųsti prašymą Vilniaus universitetui

1. Prisijunkite prie E. pristatymo sistemos adresu <u>https://epristatymas.lt/</u> pradiniame puslapyje paspausdami nuorodą "Prisijungti per Elektroninius valdžios vartus" arba mygtuką "Prisijungti": ← → C ▲ Not secure [epristatymas.lt]

| 🥑 e. pristatymas | Heritige         Pagalba         Kontaktai         E valdžios varta           Prisijungti per         Elektroninius<br>valdžios vartus                                    |
|------------------|----------------------------------------------------------------------------------------------------|
| Pagrindinis III  | Spausdint     Ziureti veliau     Bendrinti     Bendrinti     Moredami naudots E pristatymo informacine sistema, turite prisijungti per E. valdžios vartus     Prisijungti |

2. Prisijungę prie E. pristatymo sistemos prisijunkite prie savo dėžutės (jei tai darote pirmą kartą, Jūsų dėžutė bus neaktyvi – prisijungę prie neaktyvios dėžutės pateksite į dėžutės sukūrimo langą ir ją aktyvuosite).

3. Prisijungę prie e. dėžutės rinkitės *Rengti e. siuntą*: Pagrindinis > Pradžia

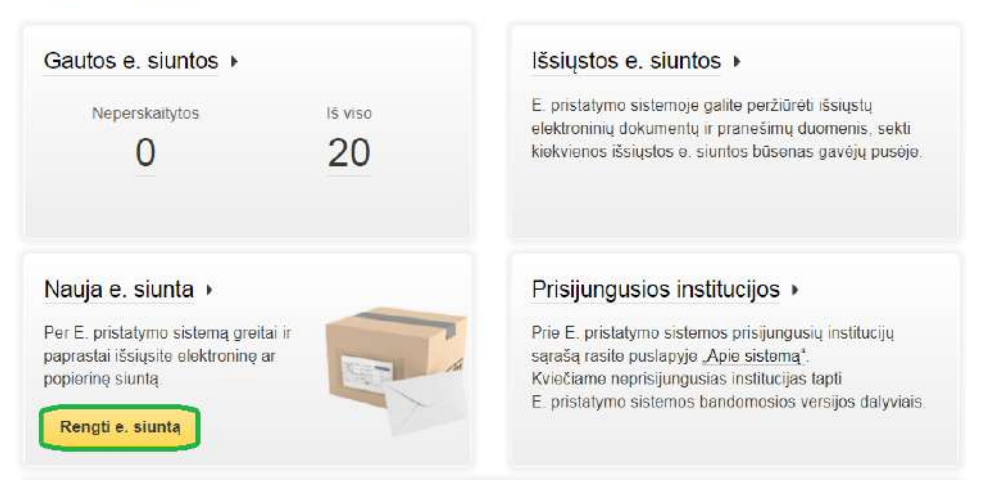

4. Pasirinkite siuntos tipą *Iprasta siunta*:

| 1. Siuntos tipas | 2. E. siuntos turiny |
|------------------|----------------------|
|                  | [prasta              |
|                  |                      |
|                  |                      |
|                  | Inrasta siunta       |

5. Užpildykite šiuos siuntos turinio laukus ir spauskite *Tęsti*:

5.1. Antraštė – įrašykite prašymo pavadinimą, pvz.: Prašymas dėl pažymos apie darbo stažą.

5.2. *Tekstas* – įrašykite prašymo tekstą ir kontaktinius duomenis (telefono numerį ar el. paštą), kuriais prireikus galėtume su jumis susisiekti (kitu atveju susisiektume per E. pristatymo sistemą).

Jei pageidaujate pažymos apie darbo stažą, nurodykite Vilniaus universiteto padalinį, kuriame dirbote, laikotarpį, eitas pareigas, savo gimimo datą, atsižvelgiant į situaciją – kitą aktualią informaciją, pvz.:

Nauja e. siunta

| 1. Siuntos tipas | - Y                 | 2. E. siuntos turinys                                                                                        | 3. Gavejai                                                                           | 4. Siuntimas                           |
|------------------|---------------------|----------------------------------------------------------------------------------------------------|--------------------------------------------------------------------------------------|----------------------------------------|
|                  | Rengimas 🍝          | Paprastasis 💿 Išplėstinis                                                                                    |                                                                                      |                                        |
|                  | 1. Antrašte 🔹       | Prašymas dėl pažymos apie darbo                                                                              | o stažą                                                                              |                                        |
|                  | Tekstas<br>129/1000 | Prašau parengti pažymą apie m<br>(nurodykite padalinį, kuriame dirbot<br>gimimo datą). Kontaktiniai duomeny  | ano darbą Vilniaus univers<br>e, laikotarpį, eitas pareigas,<br>s: tel. nr. / el. p. | sitete:<br>savo                        |
|                  |                     | Dokumento registracija siuntėjo sistemoje ?                                                                  | )                                                                                    |                                        |
|                  | Priedai             | Svarbut Prisegti gali būti tik tokių tipų failai: doo<br>jpg, jpeg, gif, png, tif, tiff, jfif, psd, rar, zip | c, docx, xis, xisx, ppt, pptx, pps, pp                                               | sx, odt, ods, odp, mpp, pdf, txt, adoc |
|                  |                     | Išsaugoti šabionų sąraše ?     Žusiožduto pažimetus laukus privolema užeit                                   | 14.45                                                                                |                                        |
|                  | 2.                  | Tęsti » Išsaugoti rengiamų sąraše A                                                                          | tšaukti                                                                              |                                        |

6. Pasirinkite gavėją – gavėjo lauke pradėkite rašyti ir iš siūlomo sąrašo parinkite "Vilniaus universitetas, 211950810", parinkę spauskite *Pridėti gavėją*:

#### Nauja e. siunta

| 1. Siuntos tipas | ))<br>All and a second second s | 2. E. siuntos tu     | irinys             | 3                      | . Gavėjai    |   | 4. Siuntir |
|------------------|----------------------------------------------------------------------------------------------------|----------------------|--------------------|------------------------|--------------|---|------------|
|                  | 1. Gavejas 🝝                                                                                                    | Vilniaus universite  | otas, 211950810    |                        |              | ~ |            |
|                  |                                                                                                    | lšplėstinė gavėjo pa | ieška              |                        |              |   |            |
|                  | Siuntos tipas 👱                                                                                                    | Elektroninė          |                    |                        |              |   |            |
|                  |                                                                                                    | Žvaigždute pažyn     | nētus laukus priva | aloma užpildyti        |              |   |            |
|                  | 2.                                                                                                    | Pridėti gavėja       | « Keisti tunni     | Išsaugoti rengiamu sar | aše Atšaukti |   |            |

7. Kitame žingsnyje sukuriama siunta, spauskite *Tęsti*:

|     | -     |      |      |
|-----|-------|------|------|
| M C | CIIIC | O C  | umta |
| 110 | iula  | C. 3 | iuna |
|     |       |      |      |
|     |       |      |      |

| 1. Siuntos tip | as                       | 2. E. siuntos turir  | iys                       | 3. Gavéjai   | 4. Siuntimas             |
|----------------|--------------------------|----------------------|---------------------------|--------------|--------------------------|
| 🗆 🔹 Ištrinti   |                          |                      |                           |              | Pridėti kitą gavėją      |
| Gavėjas        |                          |                      | Popierinės siuntos prista | tymo adresas |                          |
| 🗊 📙 Vilniaus   | universitetas, 211950810 |                      |                           |              | Keisti                   |
|                | Tạs                      | i ») « Keisti turinį | išsaugoti rengiamų sąraše | Atšaukti     | Rodomi: 1-1   Iš viso: 1 |

# 8. Paskutiniame žingsnyje spauskite *Siųsti*:

#### Nauja e. siunta

| 1. Sluntos tipas                                 | 2. E. siuntos tur                                                              | nys                         | 3. Gavejai       | 4. Siuntimas       |
|--------------------------------------------------|--------------------------------------------------------------------------------|-----------------------------|------------------|--------------------|
| Ši siunta bus pristatyta<br>Iš viso bus išsiųsta | 1 gavėjui<br><mark>2</mark> 1 elektroninė siunta<br><b>0</b> popierinių siuntų |                             | Paslaugų<br>0,00 | suma su PVM<br>EUR |
| Pasirašymas 🢡                                    | Siunta nepasirašyta Pasirašyti                                                 |                             |                  |                    |
|                                                  | Siųsti » Keisti gavėju                                                         | s Išsaugoti rengiamų sąraše | Atšaukti         |                    |

9. Išsiuntę e. siuntą gausite informacinį pranešimą, kad ji sėkmingai išsiųsta:

| $\leftarrow \rightarrow C$ $\blacksquare$ eprista | itymas.post.lt/issiustos/-/messages/sentList |
|---------------------------------------------------|----------------------------------------------|
| E. siunta sėkmingai išsi                          | e. pristatymas                               |

# Kaip peržiūrėti gautą e. siuntą

1. Prisijungę prie E. pristatymo dėžutės skiltyje "Gautos e. siuntos" atsidarykite neperskaitytas siuntas:

| ļ | e           | e. pris      | tatym         | as  |
|---|-------------|--------------|---------------|-----|
|   | Pradžia     | E. siuntos 👻 | Atsiskaitymai | → A |
|   | Pagrindinis | Pradžia      |               |     |
|   | Gautos      | e. siuntos 🕨 |               |     |
|   | Ner         | 3            | lš viso       |     |

2. Atsidarykite e. siuntą, gautą nuo Vilniaus universiteto:

| Gautos e. siuntos      |                                        | E. siuntos rengimas | Gautos e. siuntos   | Rengiamos e. siuntos                | lšsiųstos e. siuntos | Ištrintos e. siuntos |
|------------------------|----------------------------------------|---------------------|---------------------|-------------------------------------|----------------------|----------------------|
| - Filtras              |                                        |                     |                     |                                     |                      |                      |
| Siuntėjas              | 1                                      |                     | Su prieda           | is? 🗿 Visos                         |                      |                      |
|                        |                                        |                     |                     | <ul> <li>Tik su priedai:</li> </ul> | 5                    |                      |
| Antraštė               |                                        |                     |                     | <ul> <li>Tik be priedų</li> </ul>   |                      |                      |
| Źvma                   | Siuntoms něra priskirta nel viena žvma |                     | Būs                 | ina 🔿 Visos                         |                      |                      |
|                        |                                        | -                   |                     | <ul> <li>Tik perskaityte</li> </ul> | os                   |                      |
| Laikotarpis            | Nuo 📰 Iki                              |                     |                     | 😑 Tik neperskait                    | lytos                |                      |
|                        |                                        |                     | Siuntų t            | pai 👩 Visi                          |                      |                      |
|                        |                                        |                     |                     | 🔿 Tik įprastos                      |                      |                      |
|                        |                                        |                     |                     | <ul> <li>Tik procesinia</li> </ul>  | i dokumentai         |                      |
|                        |                                        | Filtruoti           | lšvalyti            |                                     |                      |                      |
| Ištrinti     Pridėti ž | ymą Archyvuoti                         |                     |                     |                                     |                      | Rengti naują         |
| Siuntėjas              | Ant                                    | raštė               |                     | Gavimo                              | data Galiojimo       | data Žymo            |
| Vilniaus universiteta  | s & PAZ                                | YMA DEL DARBO ST    | AŽO VILNIAUS UNIVER | SITETE 2020-04-                     | 20 16:20 2020-10-2   | 0 00                 |

3. Atsidarę gautą e. siuntą ties jos priedu galėsite pasirinkti, ar norite atsisiųsti, ar peržiūrėti siuntos failą, parengtą ADOC formatu:

PAŽYMA DĖL DARBO STAŽO VILNIAUS UNIVERSITETE

| « Grjžti j sa        | rašą                       | Atsakyti                    | Persiųsti       | lštrinti | Archyvuoti                     |          | Rengti naują                |
|----------------------|----------------------------|-----------------------------|-----------------|----------|--------------------------------|----------|-----------------------------|
| Siuntėjas<br>Gavėjai | Vilniaus (<br>vpavard1     | universite<br>123           | tas             |          |                                |          | 2020-04-20 16:2<br>Zymos: ( |
| Turinys              | Büseny                     | į istorija                  | Veiksmų i       | istorija |                                |          |                             |
| Registracija         | Nr. (4.55)                 | 15900-S-                    | 35 (2020-04-    | -20)     |                                |          |                             |
| Priedal              | 1                          | V. Pavarde                  | nis.adoc 72 k   | GB 💌     |                                |          |                             |
| Siunčiame Ju         | Atsisiu<br>Gauti<br>Peržiū | ysti<br>priedo uni<br>iréti | kalų identifika | atorių   | 0-S-35, registracijos data 202 | 0-04-20. |                             |

**Pastaba.** Norėdami peržiūrėti ADOC formato dokumento turinį tai patogiausiai galite atlikti E. pristatymo sistemoje, t. y. rinkitės *Peržiūrėti*, nes pasirinkus *Atsisiųsti* į kompiuterį atsiunčiamas ADOC formato failas, kurio atidaryti kompiuterio programose nėra galimybių. Pasirinkus dokumento peržiūrą E. pristatymo sistemoje išskleidžiama ADOC formato dokumento turinio pakuotė, kurioje yra *Wordo* programa atidaromas DOCX formato failas:

| Atsisių                                          | sti ADOC forma                                                                  | itu                                               | Jūs peržiūrite GeDOC grupės elektroninį ADOC dokumentą                                                     |
|--------------------------------------------------|---------------------------------------------------------------------------------|---------------------------------------------------|----------------------------------------------------------------------------------------------------|
| ∕isi                                             | 1                                                                               | Dokumentu                                         | ų valdymo sistema Avilys 🗾                                                                                 |
| Turinys                                          |                                                                                 |                                                   |                                                                                                    |
| . 🗐 🕞                                            | V. Pavardenis                                                                   | .docx                                             |                                                                                                    |
| <u> </u>                                         |                                                                                 |                                                   |                                                                                                    |
| Thetaduon                                        | nenys                                                                           |                                                   |                                                                                                    |
| Metaduon                                         | <b>nenys</b><br>dokumento pava                                                  | adinimas: PA                                      | ŽYMA DĖL DARBO STAŽO VILNIAUS UNIVERSITETE                                                                 |
| Metaduon<br>- 🛞 El. c                            | nenys<br>iokumento pava<br>darytojai                                            | adinimas: PA                                      | ŽYMA DĖL DARBO STAŽO VILNIAUS UNIVERSITETE                                                                 |
| Metaduon<br>- & El. c<br>- T Suc                 | nenys<br>dokumento pava<br>darytojai                                            | adinimas: PA                                      | ŽYMA DĖL DARBO STAŽO VILNIAUS UNIVERSITETE<br>nus universitetas. Adresas: Universiteto g. 3, 01513 Vilnius |
| Metaduon<br>- © El. c<br>- ① Suc<br>L<br>- ① Dol | nenys<br>dokumento pava<br>darytojai<br>darytojai<br>darytojai<br>kumento regis | adinimas: PA<br>asmuo Vilniar<br>t <b>racijos</b> | ŽYMA DĖL DARBO STAŽO VILNIAUS UNIVERSITETE<br>nus universitetas. Adresas: Universiteto g. 3, 01513 Vilnius |

ADOC formato dokumentus prireikus galima peržiūrėti internete adresu <u>https://adoc.archyvai.lt/eais-lpp/app/view</u> ar <u>https://signa.mitsoft.lt/signa-web/app/adoc</u>.